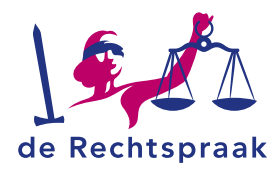

WERKINSTRUCTIE

## INLOGGEN, STARTSCHERM EN NIEUWE ZAAK INDIENEN DIGITAAL (ORGANISATIE)

| Inhoud               |   |
|----------------------|---|
| Inloggen             | 2 |
| Startscherm          | 3 |
| Nieuwe zaak indienen | 4 |

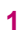

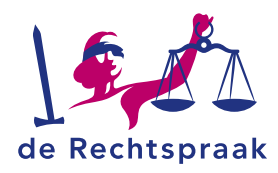

## **INLOGGEN**

*Mijn Rechtspraak* is het digitale loket voor u als organisatie om een beroepschrift, verzoekschrift en aanvullende stukken in te dienen bij het gerecht. U logt in met eHerkenning of eIDAS. Meer over **eHerkenning** en **eIDAS** 

1. Ga naar https://www.rechtspraak.nl

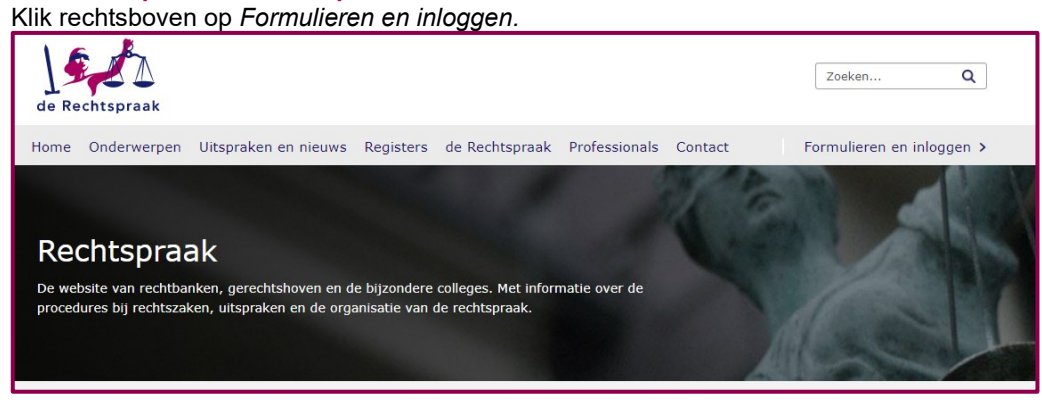

2. Kies in de balk bovenin voor Organisaties.

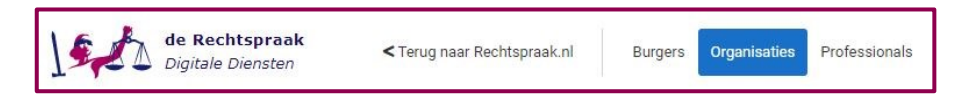

3. Kies aan de linkerkant het rechtsgebied en klik vervolgens op de knop *Inloggen Mijn Rechtspraak* bij de zaakstroom waarvoor u wilt inloggen.

| Bestuursrecht                | Bestuursrecht                                                                                                    |
|------------------------------|----------------------------------------------------------------------------------------------------|
| Eigen aangifte faillissement | Beroep belastingen                                                                                                    |
| Overige instanties           | Bent u als organisatie het niet eens met de beellssing van de Belastingdienst, de gemeente, het waterschap of de provincie op uw bezwaar over een belastingzaak? Of heeft de rechtbank u uitgenodigd om digitaal te procederen in een lopende belastingzaak?<br>Dan kunt u via Mijn Rechtspraak uw beroepsprocedure volledig digitaal voeren. Zo kunt u een beroepschrift, verzoekschrift en aanvullende stukken indienen bij de rechtbank. Ook kunt u digitaal berichten sturen en ontvangen en heeft u altijd inzicht in uw digitale doosier.<br>U logt in met eHerkenning met betrouwbaarheidsniveau 3.<br>Informatie over digitaal orocederen beroep belastingen<br>Min Rechtspraak I |

4. Kies vervolgens *Login met eHerkenning of Login met eIDAS*. Volg de te nemen stappen van het inlogproces. Zodra u bent ingelogd, ziet u het startscherm van *Mijn Rechtspraak*.

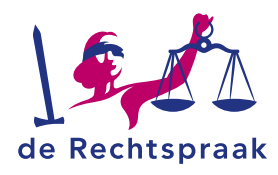

## **STARTSCHERM**

In het startscherm vindt u zes zogenaamde tegels: *Mijn dossiers*, *Ontvangen berichten*, *Verstuurde berichten*, *Nieuwe zaak indienen, Bericht opstellen in lopende zaak* en *In lopende zaak aanmelden*. In deze tegels staat rechtsonder een link. Met deze link gaat u naar de desbetreffende pagina.

| Mijn dossiers           | Ontvangen berichten                 | Verstuurde berichten           |
|-------------------------|-------------------------------------|--------------------------------|
| Ga naar mijn dossiers 🥥 | Ga naar ontvangen berichten 🥥       | Ga naar verstuurde berichten O |
| Nieuwe zaak indienen    | ☑ Bericht in lopende zaak opstellen | ♣+ In lopende zaak aanmelden   |
|                         | Nieuw bericht opstellen             | In Jonanda zaak aanmaldan      |

Aan de linkerkant van het startscherm ziet u de navigatie. Via deze navigatie kunt u ook naar *Mijn dossiers, Ontvangen berichten, Verstuurde berichten, Nieuwe zaak indienen, Bericht in lopende zaak opstellen* en *In lopende zaak aanmelden.* 

| de Rechtspraak<br>Mijn Rechtspraak   |
|--------------------------------------|
| <b>•</b> VVVV 10045                  |
| Uitloggen                            |
| Home                                 |
| Mijn dossiers                        |
| Ontvangen berichten                  |
| Verstuurde berichten                 |
| Nieuwe zaak indienen                 |
| 🖾 Bericht in lopende zaak opstellen  |
| <b>≜</b> + In lopende zaak aanmelden |

Onder in de navigatie vindt u *Nieuwe zaak indienen* of *In lopende zaak aanmelden.* Door op deze link te klikken komt u dan in het scherm waar u de nieuwe zaak kunt indienen of u kunt melden in een lopende zaak.

Het is mogelijk om de navigatie in- en uit te klappen.

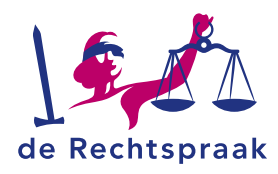

## **NIEUWE ZAAK INDIENEN**

1. Klik links in de navigatie op de link *Nieuwe zaak indienen*.

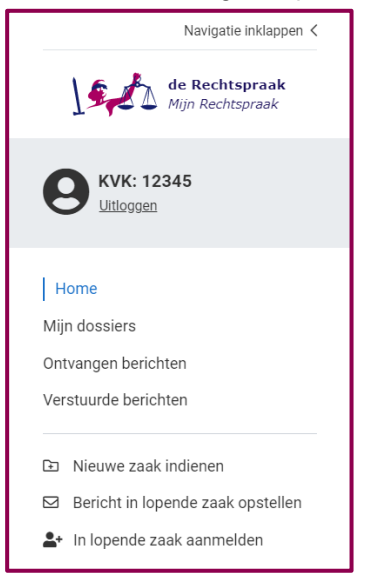

Het scherm Nieuwe zaak indienen wordt geopend. Kies eerst de juiste zaaksoort.

| 7                           |  |   |
|-----------------------------|--|---|
| zaakgegevens                |  |   |
| Vul hier de zaakgegevens in |  |   |
| Zaaksoort                   |  |   |
| Kies zaaksoort              |  | ~ |

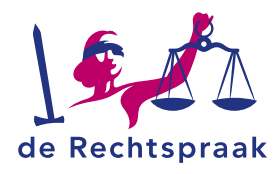

| Zaakgegevens                                                          |                                                                             |   |
|-----------------------------------------------------------------------|-----------------------------------------------------------------------------|---|
| Vul hier de zaakgege                                                  | vens in.                                                                    |   |
| Zaaksoort                                                             |                                                                             |   |
| Kort geding Famili                                                    | e                                                                           | ~ |
| Gerecht                                                               |                                                                             |   |
| Kies gerecht                                                          |                                                                             | ~ |
| Behandellocatie                                                       |                                                                             |   |
| Kies behandelloca                                                     | tie                                                                         | ~ |
| Notificaties<br>Op welk e-mailadres<br>Rechtspraak?<br>Uw e-mailadres | kunnen wij u notificeren als er een nieuw bericht voor u klaarstaat in Mijn |   |
| Vul een geldig e-m                                                    | ailadres in                                                                 |   |
| Herhaal e-mailadres                                                   |                                                                             |   |
|                                                                       |                                                                             |   |

Vul de velden van boven naar beneden in.

2. Aan de rechterkant verschijnen de velden Uploaden en Opstellen. Let op: bestanden moeten los van elkaar worden toegevoegd en kunnen uitsluitend pdf/a-formaat bestanden zijn van maximaal 25 MB. Heeft u bijvoorbeeld een dagvaarding met 5 bijbehorende producties/bijlagen, dan uploadt u 6 afzonderlijke bestanden. Geef de bijlagen een herkenbare naam en doorlopende nummers. Zo is voor iedereen duidelijk bij welk processtuk ze horen. Bijvoorbeeld: Productie 1 bij dagvaarding, Productie 2 bij dagvaarding enzovoorts. Bij de naamgeving van de stukken mogen de volgende karakters niet worden gebruikt: ?{}V()[]!<sup>-\$<>\*%"&. De – en de . mogen niet worden gebruikt als eerste karakter.</sup>

| Met een bericht kunt u processtukken en overige communicatie versturen. De<br>zullen zichtbaar zijn in verstuurde berichten en uw procesdossier.                    | stukken                                                                          |
|----------------------------------------------------------------------------------------------------|----------------------------------------------------------------------------------|
| Uploaden                                                                                                    | Opstellen                                                                        |
| Sleep de bestanden hiernaartoe of <u>selecteer de bestanden</u> .<br>Voeg ieder stuk/bijlage als afzonderlijk bestand toe.<br>Alleen pdf/a-formaat. Maximaal 25 MB. | Dit gebruikt u bijvoorbeeld voor<br>kortere mededelingen of vragen.<br>Opstellen |
|                                                                                                    | Annuleren Bericht versturen                                                      |

U kunt op 3 manieren bestanden toevoegen: a. klik op de link *selecteer de bestanden, b. sleep bestanden* vanuit uw verkenner hiernaartoe of *c. stel* eenvoudig een stuk op.

a) Kiest u om bestanden te selecteren, dan opent uw verkenner. Ga naar de map waar u het bestand heeft opgeslagen. Selecteer het bestand dat u

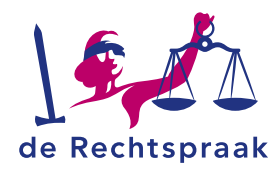

| COpenen                                                                                                    | ^                                                                                                    |
|----------------------------------------------------------------------------------------------------|----------------------------------------------------------------------------------------------------|
| ← → • ↑ 🖡 < Sta                                                                                                    | uk > Stukken advocaat v 🖸 🔎 Zoeken in Stukken advocaat                                                                                                    |
| Organiseren 🔹 Nieuw                                                                                                    | e map 📗 🔹 🛄 💡                                                                                                    |
| <ul> <li>Snelle toegang</li> <li>Bureaublad</li> <li>Downloads</li> <li>Documenten</li> <li>Afbeeldingen</li> <li>DWD</li> <li>DWD</li> <li>Deze pc</li> <li>Netwerk</li> </ul> | Naam     Gewijzigd op       Aanvullende informatie     16-12-2021 15-31       April Echtscheidingsconvenant     1-2-2022 14-27       Gemeenschappelijk verzeekschrift echtscheid.     1-2-2022 14-26       Ouderschapsplan     1-2-2022 14-28 |
|                                                                                                    | < >>                                                                                                    |
| Bestan                                                                                                    | dsnaam: Alle bestanden  V Alle bestanden V Annuleren a                                                                                                    |

wilt toevoegen en klik op <Openen>. Het bestand wordt toegevoegd.

U kunt meerdere bestanden tegelijk toevoegen. Houd de Ctrl-knop ingedrukt en selecteer de bestanden die u wilt toevoegen. Meerdere bestanden worden nu blauw geselecteerd. Kies vervolgens weer voor <Openen>.

 b) Bij het slepen van de bestanden zet u de verkenner open naast het scherm van *Mijn Rechtspraak*. Klik op een of meerdere bestanden in de verkenner en sleep het bestand of de bestanden er naartoe.
 Ook als u bestanden toevoegt met slepen, kunt u meerdere bestanden tegelijk toevoegen.

|                                                    | Zaakgegeve                                | ins .          |   | Net een bericht kunt u processtukten en overige comm.<br>zulien Schibaar zijn in verstuurde berichten en uw proce | nicatle versturen. De stukken<br>idoosier.                        |
|----------------------------------------------------|-------------------------------------------|----------------|---|----------------------------------------------------------------------------------------------------|-------------------------------------------------------------------|
|                                                    | Zashseot                                  | angegevens in. |   | Uploaden                                                                                                    | Opstellen                                                         |
| and Start Delen Beeld                              | Kortgeding                                | p Familie      | * | Skop de bestanden hiernaartoe of                                                                                  |                                                                   |
| 🚽 📄 🖻 🕹 📖 🖉 🐻                                      | Gerecht                                   |                |   | selecteer de bestanden.                                                                                           | Dit gebrukt u bevoorbeeld voor<br>kortere mededelingen of vragen. |
| Snelle toegang Kopitren Plakken 20 00. 20 Nieuw Op | Richtbark<br>enen Selecteren Behendelisen | Nocromosano    | ~ | bestand toe.                                                                                                    | Opstellen                                                         |
| Kembord Organiseren                                | Harlen                                    |                | ~ | Non-pore served, Moomeer 21 Mp.                                                                                   |                                                                   |
| → × ↑ 🖡 = Stuk. → Stukien a                        | loeken in Stukken P                       |                |   |                                                                                                    |                                                                   |
| Naam ^                                             | Gewijzigd op                              |                |   |                                                                                                    |                                                                   |
| Anneiding als advocaat                             | 26-2-2024 10:53                           |                |   |                                                                                                    |                                                                   |
| Anvragformulier Kort geding                        | 11-3-2024 14:50                           |                |   |                                                                                                    |                                                                   |
| rding                                              | 26-2-2024 12:14                           |                |   |                                                                                                    |                                                                   |
|                                                    |                                           |                |   |                                                                                                    |                                                                   |
|                                                    |                                           |                |   |                                                                                                    |                                                                   |
|                                                    |                                           |                |   |                                                                                                    |                                                                   |
|                                                    |                                           |                |   |                                                                                                    |                                                                   |

c) U kunt ook voor een korte mededeling of vraag een eenvoudig stuk opstellen.

Klik hiervoor op de knop *Opstellen*. Kies het onderwerp en typ de inhoud en klik daarna op *Opstellen*.

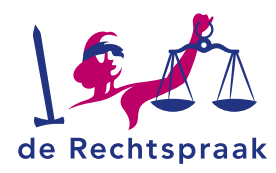

| Opstellen | ×                   |
|-----------|---------------------|
| Onderwerp |                     |
| Onderwerp |                     |
| Inhoud    |                     |
| Inhoud    |                     |
|           |                     |
|           |                     |
|           |                     |
|           |                     |
|           | 0/5000              |
|           |                     |
|           | Annuleren Opstellen |

3. Het bestand of de bestanden zijn toegevoegd. Onder ieder bestand kiest u het documentsoort door te klikken op *Kies documentsoort*. Ook heeft u de mogelijkheid om de naam te wijzigen.

| Pagvaarding        |  | 0 |   |
|--------------------|--|---|---|
| Documentsoort      |  |   |   |
| Kies documentsoort |  |   | ~ |
| Naam               |  |   |   |
| Dagvaarding        |  |   |   |
|                    |  |   |   |

Wilt u nog een bestand toevoegen, herhaal dan de bovenstaande stappen. Heeft u het verkeerde bestand toegevoegd, dan kunt u met het prullenbakje het stuk verwijderen.

**Let op!** Zorg ervoor dat u geen bestanden toevoegt die beveiligd zijn met een wachtwoord. De rechtbank of andere belanghebbenden kunnen niet (tijdig) beschikken over het wachtwoord. Dit kan nadelige gevolgen hebben voor informatieverschaffing en/of besluitvorming.

4. Het bestand of de bestanden zijn toegevoegd. Onder ieder bestand kiest u het documentsoort door te klikken op *Kies documentsoort*. Ook heeft u de mogelijkheid om de naam te wijzigen.

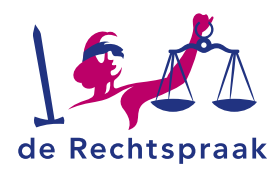

| PPF Aanvullende informatie | ↓ ፡፡፡ ④ 🛅 |
|----------------------------|-----------|
| Documentsoort              |           |
| Kies documentsoort         | ~         |
| Naam                       |           |
| Aanvullende informatie     |           |
| Dagvaarding                | ↑ ∷: ⊘ 1  |
| Documentsoort              |           |
| Kies documentsoort         | ~         |
| Naam                       |           |
| Dagvaarding                |           |
|                            |           |

- 5. U ordent de stukken door de stukken stap voor stap te verplaatsen met de pijltjes. Maar u kunt de stukken ook slepen in de gewenste volgorde door met de muis de zes puntjes aan te klikken en het stuk te verslepen.
- Als alle velden zijn ingevuld en de bestanden zijn toegevoegd, wordt de knop links onder de toegevoegde bestanden genaamd <Bericht versturen> blauw. Klik op de knop <Bericht versturen>.

Bericht versturen 📀

7. Een melding verschijnt met de vraag: *Weet u zeker dat u dit bericht wilt versturen?* Nadat u de zaak heeft ingediend, verschijnt de melding dat de Rechtspraak uw bericht heeft ontvangen.

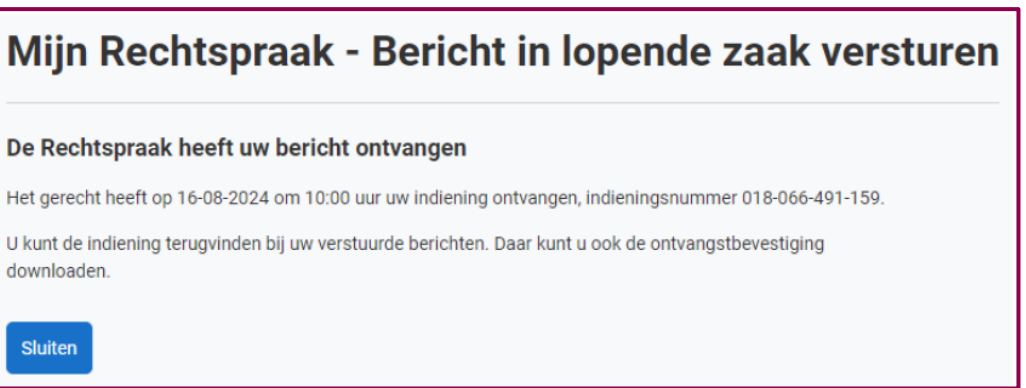

8. Bij verstuurde berichten kun je de ontvangstbevestiging downloaden met de knop <Download ontvangstbevestiging>.

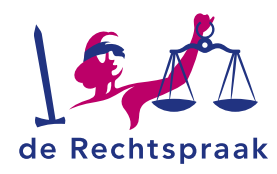

Om de ontvangstbevestiging te downloaden ga je naar verstuurde berichten en daar is de knop "Download ontvangstbevestiging" toegevoegd.

| Rechtbank Amsterdam      |          |  |  |  |
|--------------------------|----------|--|--|--|
| 1 Nieuw stuk ingediend i | n zaak n |  |  |  |

| 1 Nieuw stuk ingediend in zaak met zaaknummer C/12/123440. |                                     |                              |                           |  |
|------------------------------------------------------------|-------------------------------------|------------------------------|---------------------------|--|
| Ontvangen door griffie<br>16-08-2024 - 10:00               | Indieningsnummer<br>018-066-491-159 | Behandellocatie<br>Amsterdam | Zaaknummer<br>C/12/123440 |  |
| Zasksoort<br>Almentatie                                    |                                     |                              |                           |  |
| Bekijk het dossier Download ontvangst                      | bevestiging                         |                              |                           |  |